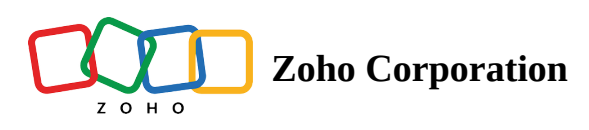

# Freshdesk

Integrate Freshdesk with Zoho Assist to resolve tickets by initiating an instant scheduled remote support sessions right from your Freshdesk ticket. The integration is simple, and does not require any software installation. On completion of a remote support session, you can update the ticket status and also add notes to the ticket.

Configure Freshdesk in Zoho Assist

Install Zoho Assist in Freshdesk

Initiate instant or scheduled remote support sessions

Update ticket status and add notes to tickets

## To Configure Freshdesk in Zoho Assist:

- 1. Login to Zoho Assist.
- 2. Go to **Settings** > **Integrations**.
- 3. Click **Configure** beside Freshdesk.

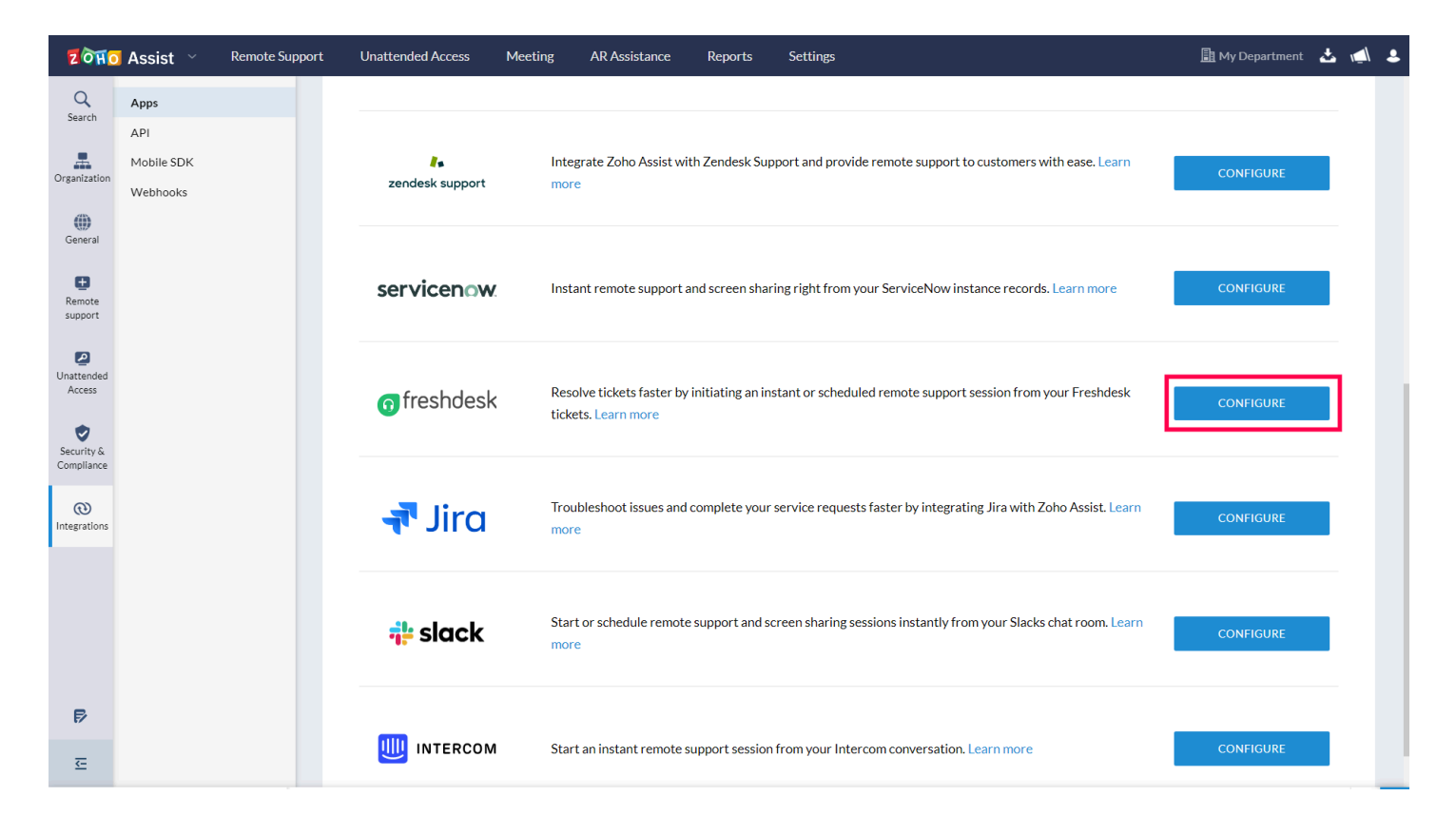

4. Fill in your **Subdomain** and **API key** to complete the configuration process.

| ZOHO                   | Assist ~               | Remote Support | Unattended Access                        | Meeting        | AR Assistance                               | Reports                            | Settings                                                                         | 📠 My Department 🛛 🛃                                                                             | , <b>,_</b> | • |
|------------------------|------------------------|----------------|------------------------------------------|----------------|---------------------------------------------|------------------------------------|----------------------------------------------------------------------------------|-------------------------------------------------------------------------------------------------|-------------|---|
| Q<br>Search            | Apps<br>API            |                | Apps                                     |                |                                             |                                    |                                                                                  |                                                                                                 |             |   |
| Organization           | Mobile SDK<br>Webhooks |                | Integrations Home > Free                 | shdesk         |                                             |                                    |                                                                                  |                                                                                                 |             |   |
| General                |                        |                | o freshde                                | sk             |                                             |                                    |                                                                                  |                                                                                                 |             |   |
| E<br>Remote<br>support |                        |                | Take your customer<br>remote support ses | service up a n | otch higher by integ<br>n your Freshdesk ti | grating Freshde<br>ckets. Once the | sk with Zoho Assist. Clamp down on ti<br>e session ends, you can update the stat | icket resolution time by initiating instant or scheduled<br>tus and add notes for every ticket. |             |   |
| Unattended<br>Access   |                        |                | Setup                                    |                |                                             |                                    |                                                                                  |                                                                                                 |             |   |
| Security &             |                        |                | Provide your subdo                       | main and API k | key to complete the                         | configuration                      | process.                                                                         |                                                                                                 |             |   |
| ®                      |                        |                | Subdomain                                |                |                                             | freshdesk.com                      |                                                                                  |                                                                                                 |             |   |
| Integrations           |                        |                | API Key 🕖                                |                |                                             |                                    |                                                                                  |                                                                                                 |             |   |
|                        |                        |                |                                          | JPDATE         |                                             |                                    |                                                                                  |                                                                                                 |             |   |
|                        |                        |                |                                          |                |                                             |                                    |                                                                                  |                                                                                                 |             |   |
| Þ                      |                        |                |                                          |                |                                             |                                    |                                                                                  |                                                                                                 |             |   |
|                        |                        |                |                                          |                |                                             |                                    |                                                                                  |                                                                                                 |             |   |

Note : To locate your Freshdesk subdomain, log in to your Freshdesk account and check the URL. Your subdomain can be identified as the first part of the URL that appears before ".freshdesk.com".

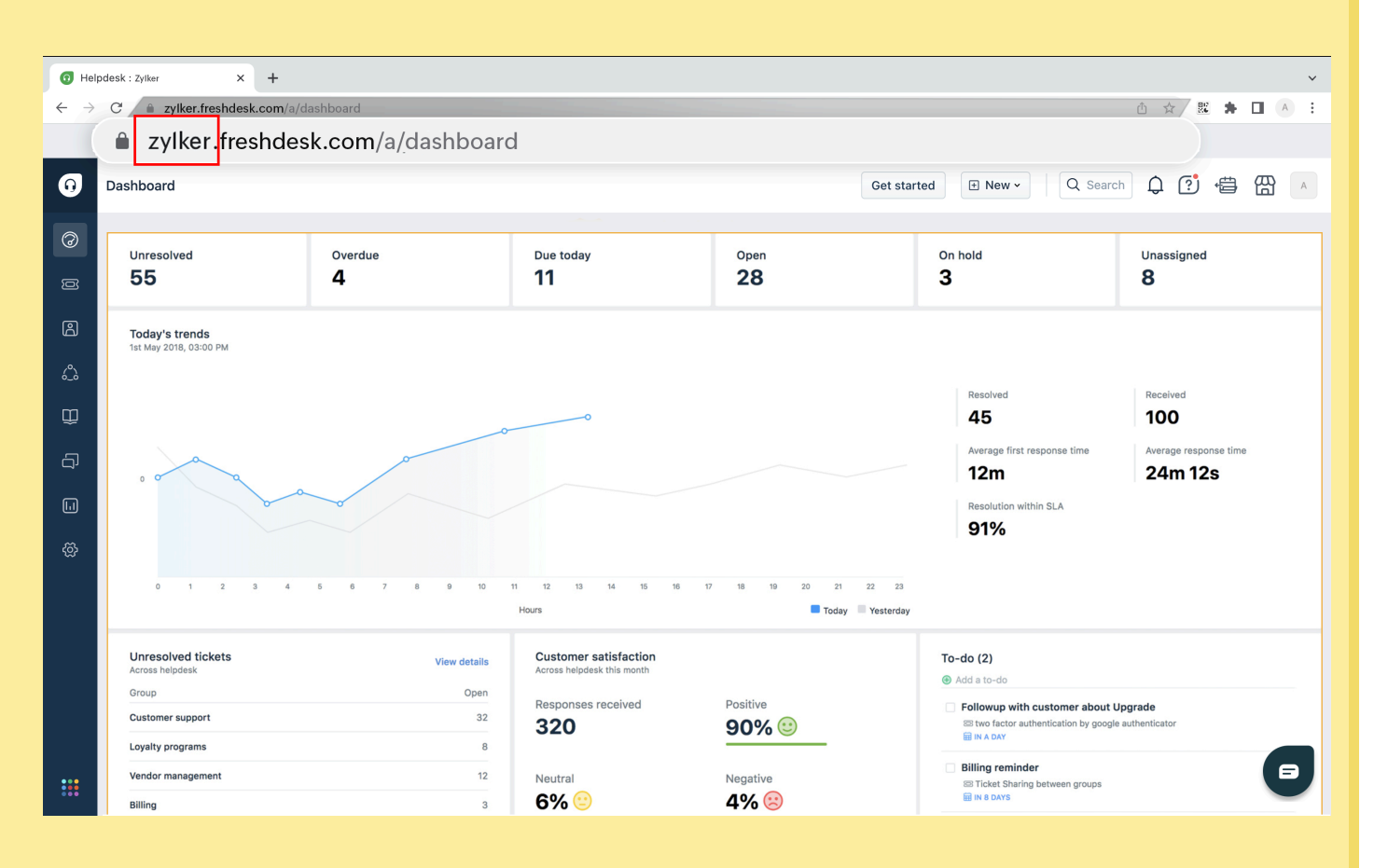

To locate your API key, go to the Profile Settings tab of your Freshdesk account.

| Profile settings : zylker x + |                                                                                                   |                                                                                        |                    |                                                                      |  |  |
|-------------------------------|---------------------------------------------------------------------------------------------------|----------------------------------------------------------------------------------------|--------------------|----------------------------------------------------------------------|--|--|
| $\leftarrow \rightarrow$      | C <b>zylker.freshdesk.com</b> /a/profiles/8                                                       | 9003864831/edit                                                                        |                    | ê 🛧 💹 🗯 🗖 🔥 :                                                        |  |  |
| 0                             | Profile settings                                                                                  |                                                                                        | Get started 🕀      | New - Q Search 🗘 😨 🛱 🔺                                               |  |  |
| 0                             | My Profile Settings                                                                               |                                                                                        |                    |                                                                      |  |  |
| ß                             | Profile Details<br>Full name : Andrea L                                                           |                                                                                        |                    | View API Key                                                         |  |  |
| ్రీ                           | Email :<br>andrea.l@zylker.com                                                                    | A                                                                                      |                    | Sort conversations                                                   |  |  |
| ₽                             | Phone number #: 123456789<br>Mobile #:                                                            | Add Photo                                                                              |                    | Show oldest on top   This is the order in which messages will appear |  |  |
| ą                             | Job title :                                                                                       | A Profile image of the person, it's best if the picture has the same length and height |                    | in tickets.                                                          |  |  |
| L                             | Change your profile info or password<br>You will be redirected to your<br>freshworks account page | Time zone<br>(GMT+00:00) Casablanca ~                                                  |                    | Undo send  Please refresh the page for this setting to take effect   |  |  |
| ð                             |                                                                                                   | Language                                                                               |                    |                                                                      |  |  |
|                               |                                                                                                   | English ~ 🔿                                                                            |                    | Focus Mode                                                           |  |  |
|                               |                                                                                                   | Signature                                                                              | Insert Placeholder | available ticket in your queue                                       |  |  |
|                               |                                                                                                   | B I U AA K CO                                                                          |                    |                                                                      |  |  |
|                               |                                                                                                   |                                                                                        |                    |                                                                      |  |  |
|                               |                                                                                                   |                                                                                        |                    |                                                                      |  |  |
|                               |                                                                                                   |                                                                                        |                    |                                                                      |  |  |
| :::                           |                                                                                                   |                                                                                        |                    | Ð                                                                    |  |  |

#### To install Zoho Assist from Freshdesk marketplace:

- 1. Login to your Freshdesk account.
- 2. Go to **Admin** > **Apps** > **Get more Apps**.
- 3. Look for **Zoho Assist Remote Support** app.
- 4. Click **Install** and select the domain name that you have been using with Zoho Assist to complete the integration process.

### To start or schedule a remote support session:

- 1. Open the ticket to be resolved.
- 2. Click the Zoho Assist logo in the ticket menu bar at the top to initiate instant remote support sessions. (or)
- 3. Click **START NOW** or **SCHEDULE** in the ticket menu bar at the right side to initiate an instant or scheduled remote support session.

| 0  | All unresolved tickets > 1 🖂 Pending - 10 days ago                                                                                                    | + New ticket v Q Q ?                                                    | Ζ                           |                        |   |  |  |
|----|----------------------------------------------------------------------------------------------------|-------------------------------------------------------------------------|-----------------------------|------------------------|---|--|--|
| 0  | $ \begin{tabular}{c} $\widehat{\begin{tabular}{c} $\widehat{\begin{tabular} $\widehat{\begin{tabular} $\widehat{\begin{tabular} $\begi$ | & Show activities                                                       | Ð                           |                        |   |  |  |
| Q  | Z Private 2 days ago                                                                                                    | (Tue, 7 Aug 2018 at 9:20 AM) 🚦                                          | PROPERTIES                  | CONTACT DETAILS   Edit | i |  |  |
| 2  | Malcolm H added a private note                                                                                                    |                                                                         | Type<br>Question            | F Frida M              | ٢ |  |  |
| Щ  | You have scheduled a remote support session to be held at Aug 07,2018 9:30 A<br>link to join the session at the scheduled time.                                                                                                    | Status • Vending                                                        | Email<br>frida.m@zylker.com | Î                      |   |  |  |
| ą  | Start now                                                                                                    | Priority<br>High                                                        | TIME LOGS ~                 | 0                      |   |  |  |
| EB |                                                                                                    |                                                                         | Assign to                   | то-do ~                |   |  |  |
| •• |                                                                                                    | ZOHO ASSIST                                                             |                             |                        |   |  |  |
| Ø  |                                                                                                    | Start a session to get connected to<br>your remote customers instantly. |                             |                        |   |  |  |
|    |                                                                                                    | ZOHO ASSIST                                                             |                             | START NOW SCHEDULE     |   |  |  |
|    |                                                                                                    | Start a session to get                                                  | t connected to              | View Schedule Sessions |   |  |  |
|    |                                                                                                    | your remote customers instantly.                                        |                             |                        |   |  |  |
|    |                                                                                                    | START NOW                                                               | SCHEDULE                    |                        |   |  |  |
|    |                                                                                                    | Niew Ce                                                                 | hadula Cassiana             |                        |   |  |  |
|    |                                                                                                    |                                                                         |                             |                        |   |  |  |
|    |                                                                                                    |                                                                         |                             |                        |   |  |  |
|    | Z ← Reply                                                                                                    |                                                                         | HIDDATE                     | ſ                      |   |  |  |

## To update ticket status and add notes:

- 1. Once the remote support session ends, a dialog box will open up.
- 2. You can update the ticket status from the drop-down given beside **Status**.

3. You can add notes in the space provided and also make it public by clicking on the checkbox beside **Make public.** 

|       | X                                                                  |                    | - 0 ×            |
|-------|--------------------------------------------------------------------|--------------------|------------------|
|       | Sure you want to end the session?                                  |                    |                  |
|       | Freshdesk Support - Ticket Update Mary Jane shoes - Shipping rates |                    |                  |
|       | Status PENDING ~<br>Private note Make it as public                 |                    |                  |
| Tools |                                                                    |                    |                  |
|       | SAVE                                                               |                    |                  |
|       | LEAVE FEEDBACK END NOW                                             |                    |                  |
|       |                                                                    | O Zoho Assist      | - ×              |
|       |                                                                    | Stop Sharing       | Chat Swap Screen |
|       | pe here to search 🔱 🖽 🛷 👔 🗊 🔤 🏟 🧛 🖓                                | s <sup>A</sup> ∧ ₽ | (i) ENG 10:30 AM |